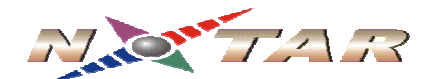

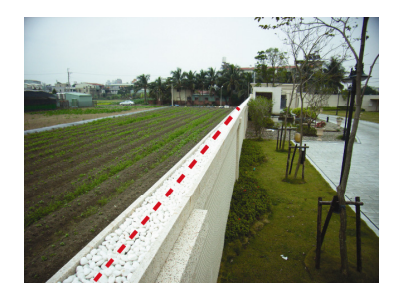

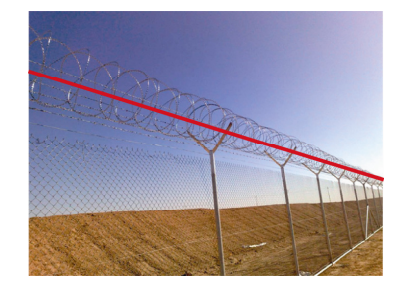

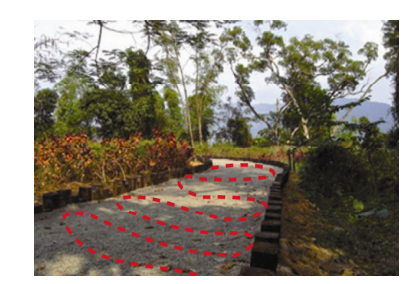

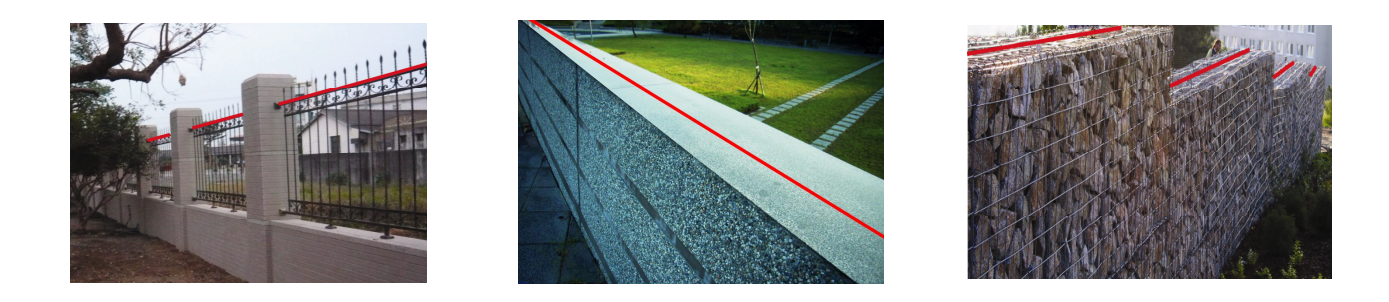

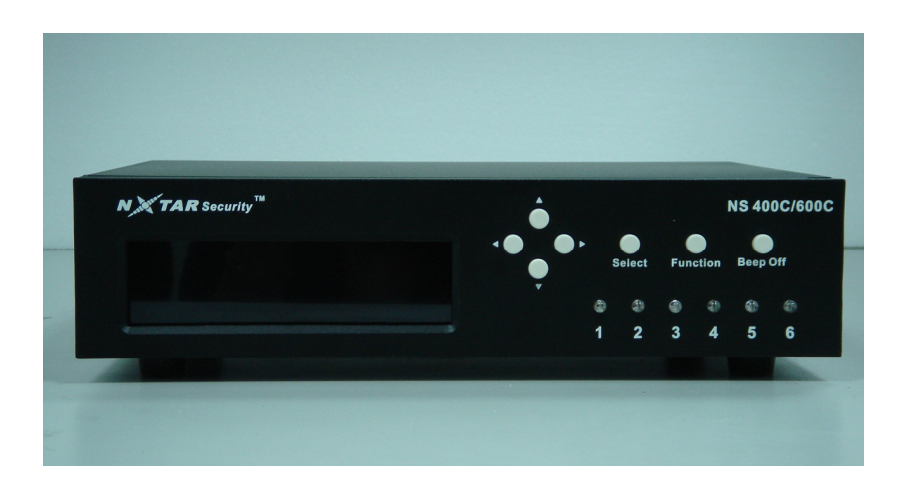

## Fiber Optic Intrusion Detection System <u>NS400C / 600C User Manual</u>

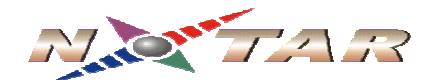

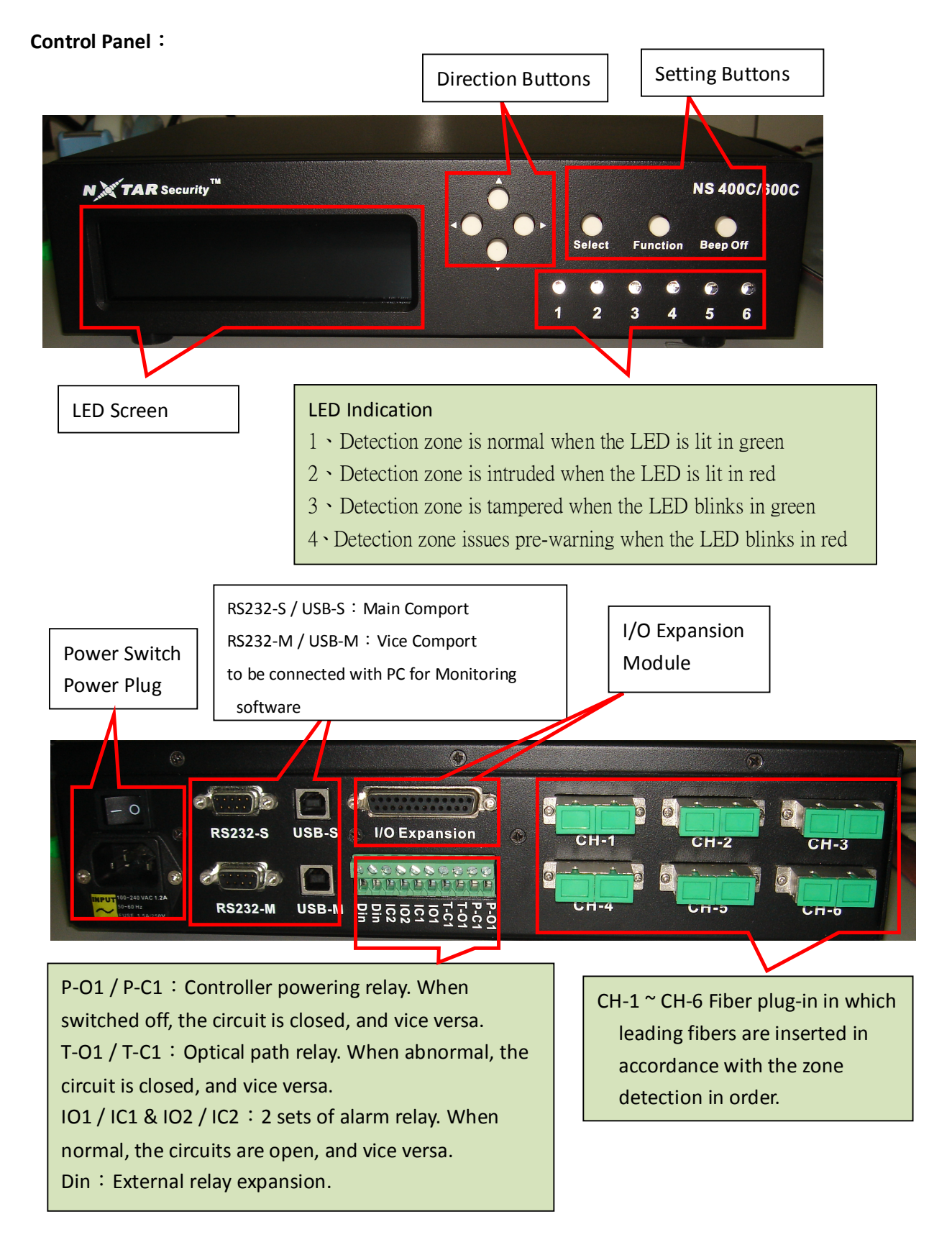

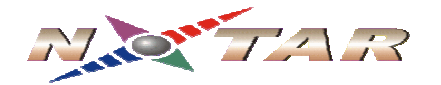

## Control Panel Introduction:

1 • Alarm Monitor

Press direction buttons to ALARM MONIOTR SETUP MENU 1. ALARM MONITOR **4. MAINTENANCE** SIGNAL MONITOR **GROUPING** SENSITIVITY 6. OTHER Press Select to enter ALARM MONITOR (0) $\langle 0 \rangle$ 19 末 00 末 **A** 601 ØØ It indicates how many counts of Intrusion indication when a given intrusion happen in the detection zone is alarmed. zone. Press BEEP OFF to eliminate When detection is abnormal, the figure will blink. Press Function back to SETUP MENU SETUP MENU **1** ALARM MONITOR **4** MAINTENANCE SIGNAL MONITOR 5. GROUPING SENSITIVITY 6. OTHER

Nxtar Fiber Optic Security Co., Ltd.

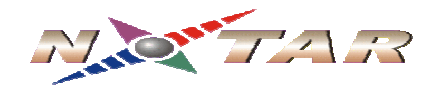

2 • Signal Monitor

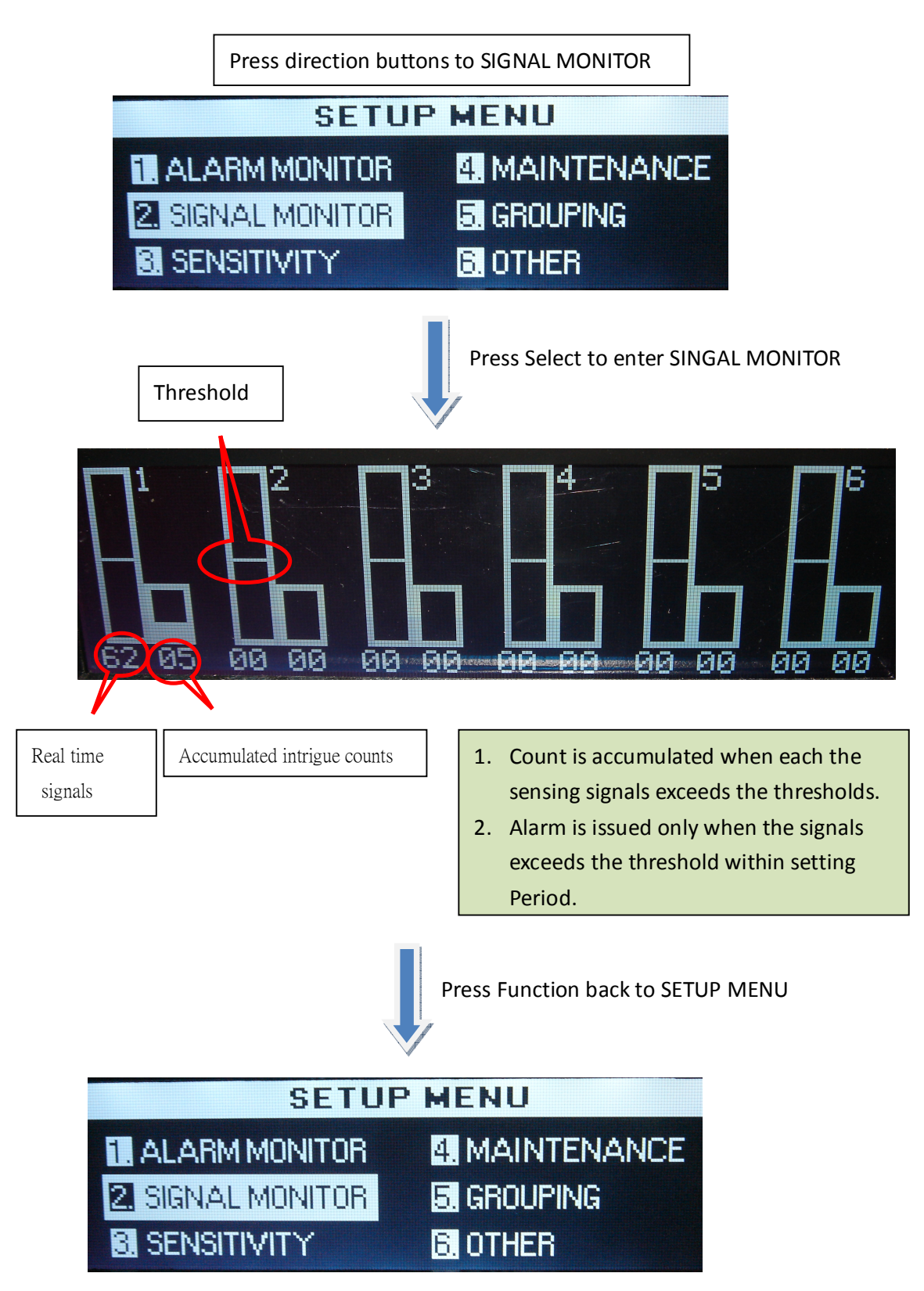

Nxtar Fiber Optic Security Co., Ltd.

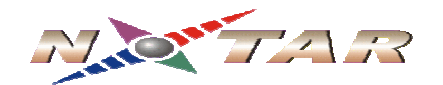

3 • Sensitivity

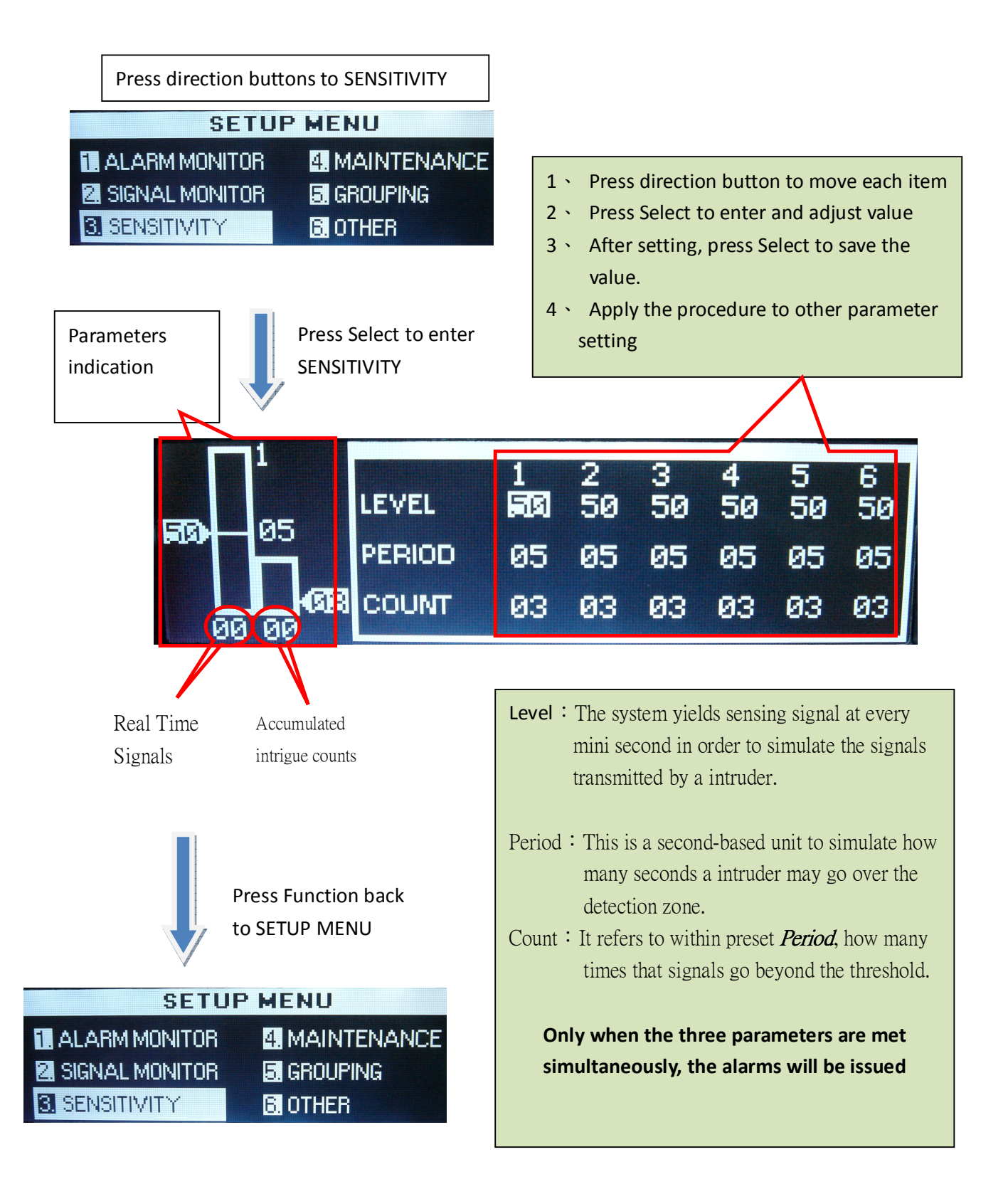

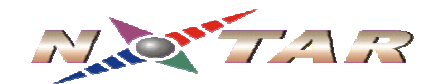

4 · Maintenance

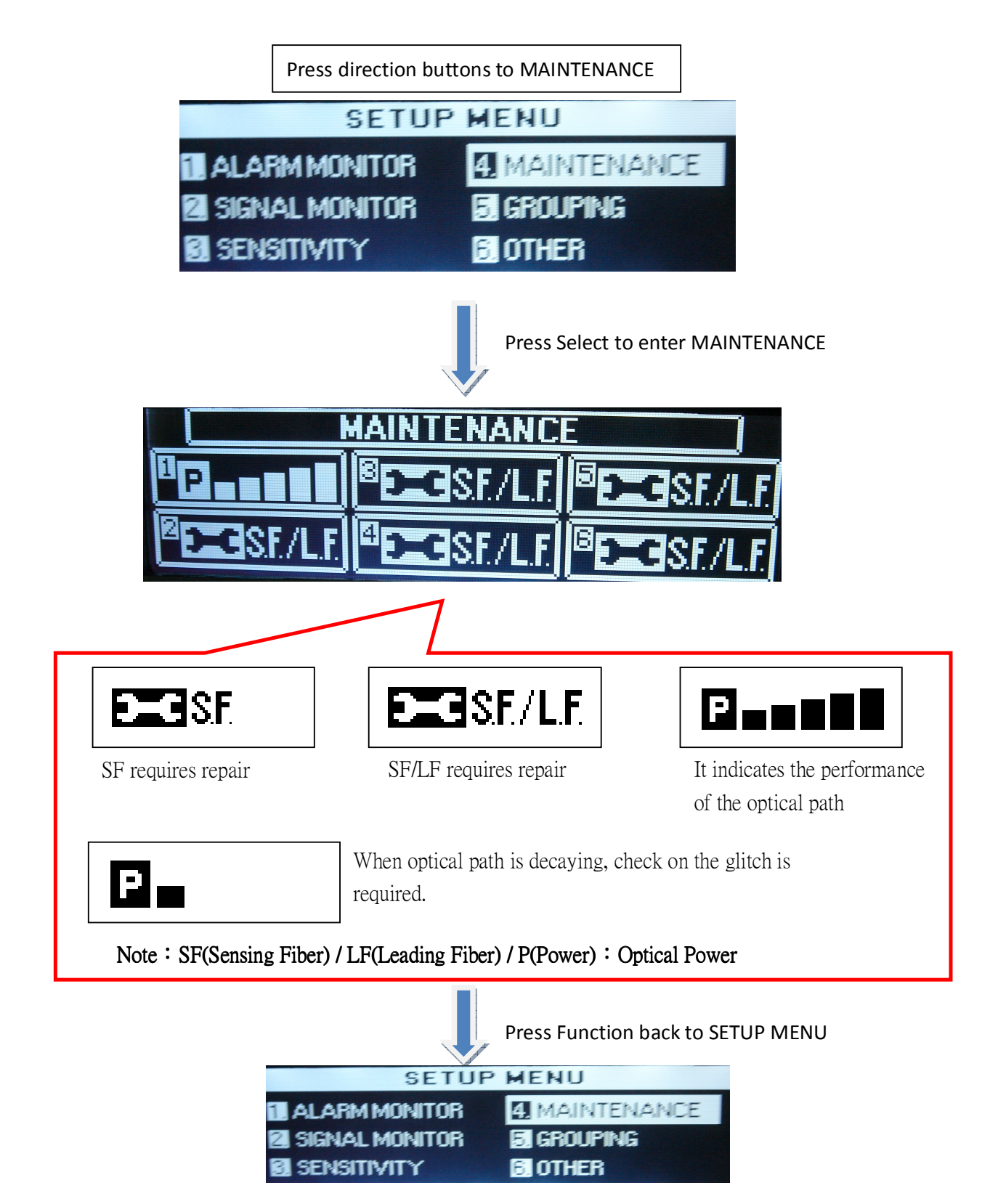

Nxtar Fiber Optic Security Co., Ltd.

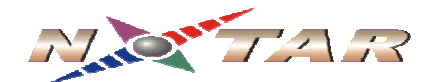

5 · Grouping

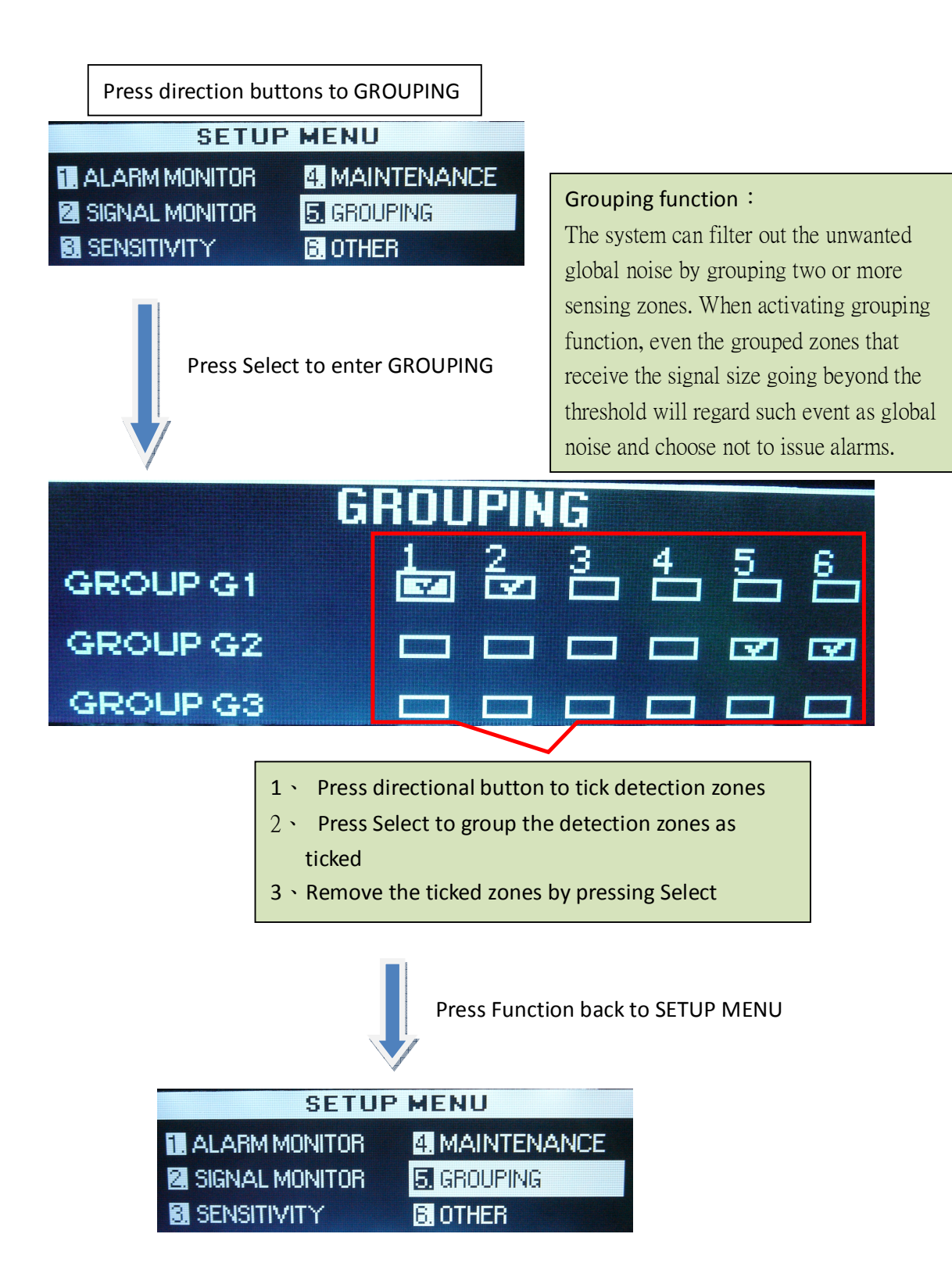

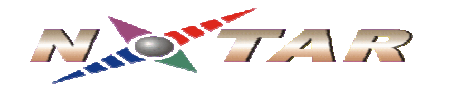

 $6 \cdot \text{Other}$ 

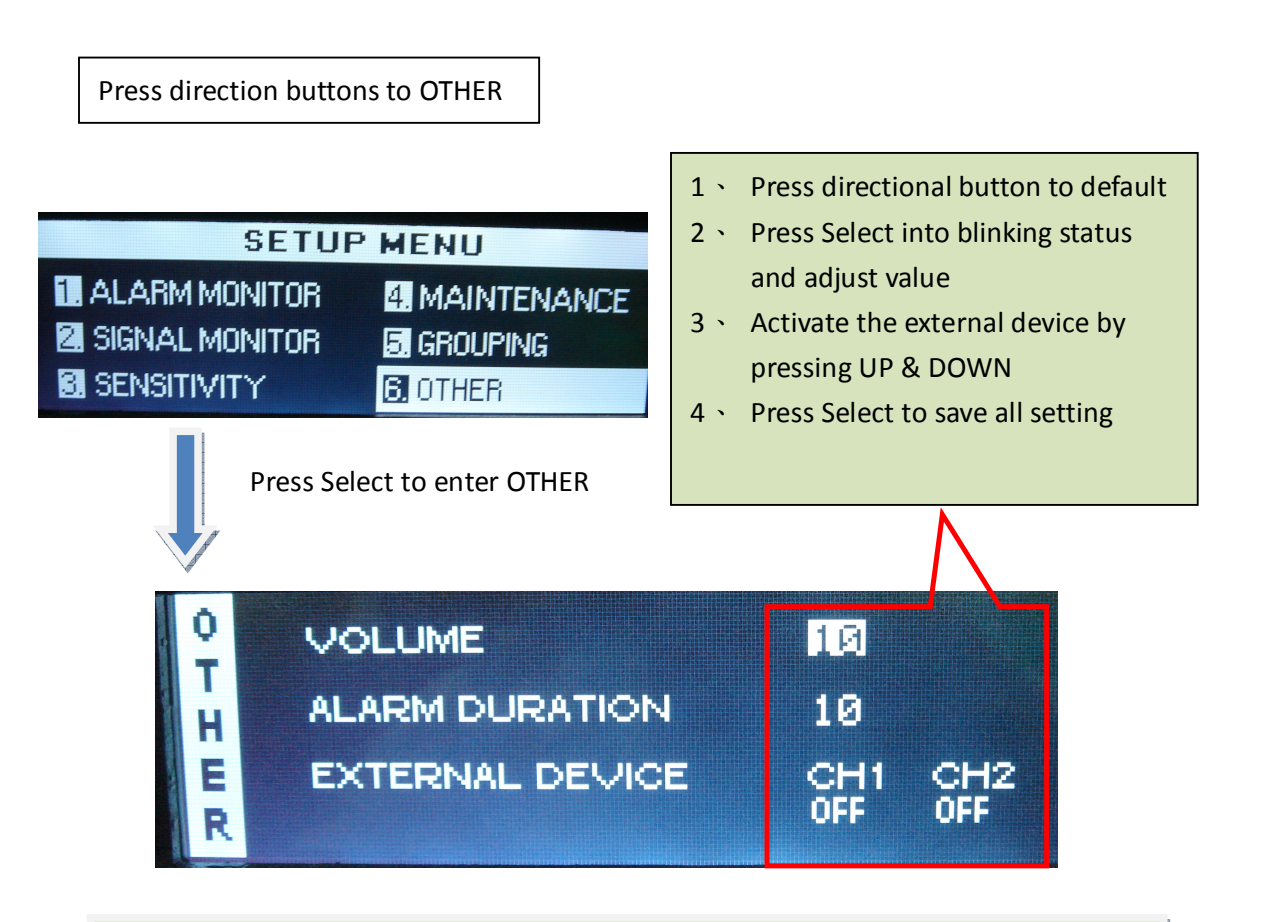

**Volume** : Adjust the alarm sound volume from 1 to 10.

Alarm Duration : The alarming duration when they system is tampered or the detection zone is intruded. The maximum duration is 99 seconds.
 External Device : Detection Zone 1 can be integrated with other security equipments. When the Din pin is short, and meanwhile the zone threshold meets the preset value, it will not issue alarm. When the Din pins are open, the system will issue alarm when the zone

Press Function back to SETUP MENU

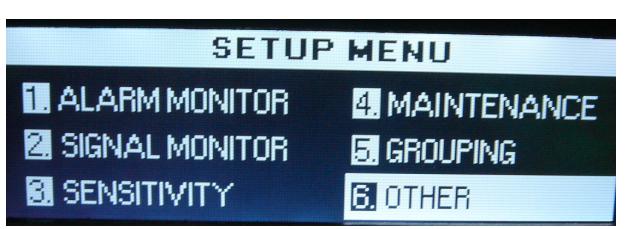

Nxtar Fiber Optic Security Co., Ltd.